# fusion signage

# How-to Navigate Fusion Signage Help Guide

9 September 2019

# The Cheapest & Easiest Digital Signage Manager

Managing your digital signage content has never been easier, thanks to Fusion Signage.

Fusion Signage is designed to simplify digital signage deployments. It is an easy-to-use CMS platform built to replace USB sticks; by offering a cost-effective, cloud-based solution. In three simple steps have your screen added, content uploaded, and playlist scheduled.

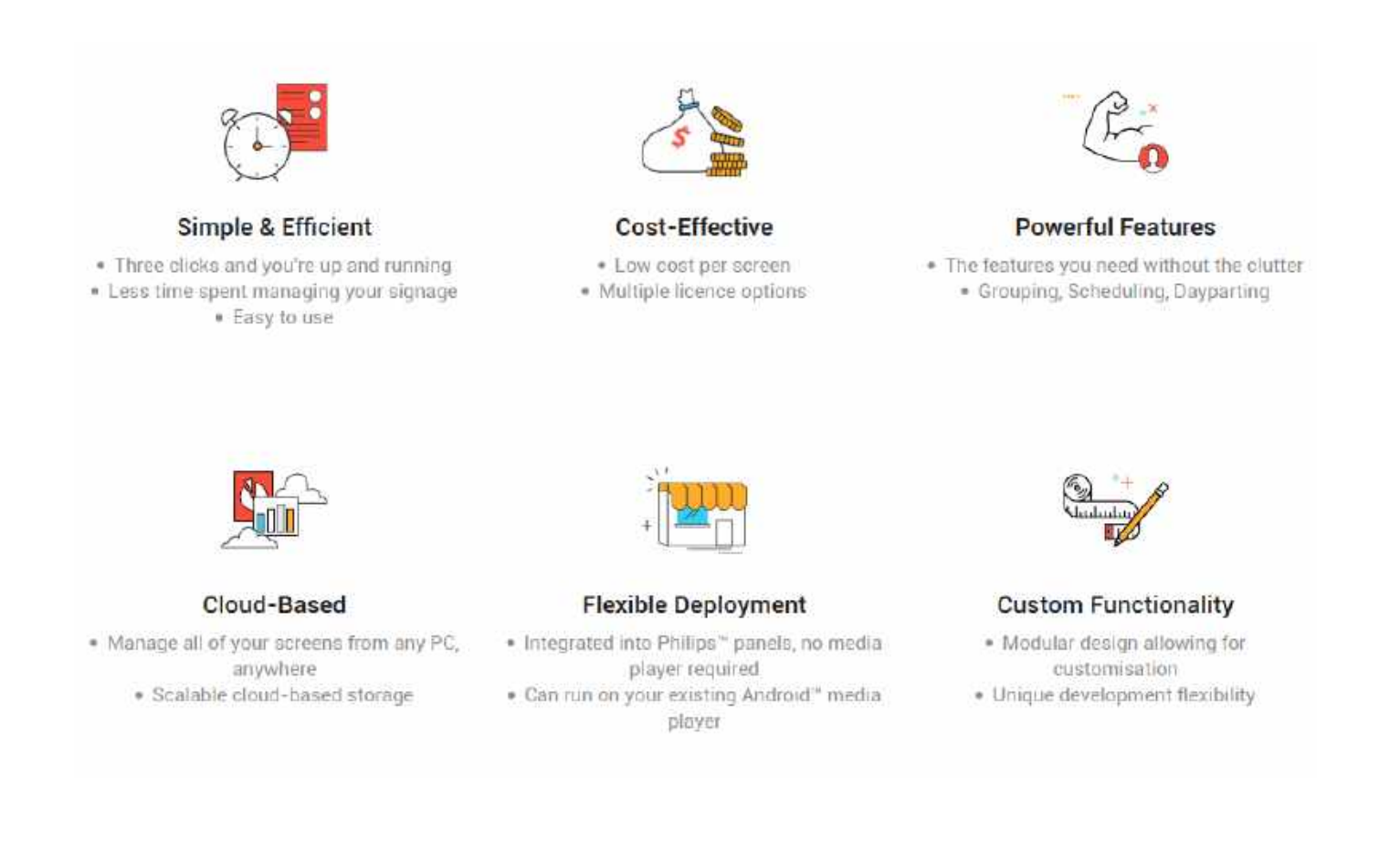

## Login Portal

Once you've bought your licences, or connected with our sales team to try out Fusion Signage with a trial licence, simply log in at <u>https://app.fusionsignage.com.au/</u> with your provided account details.

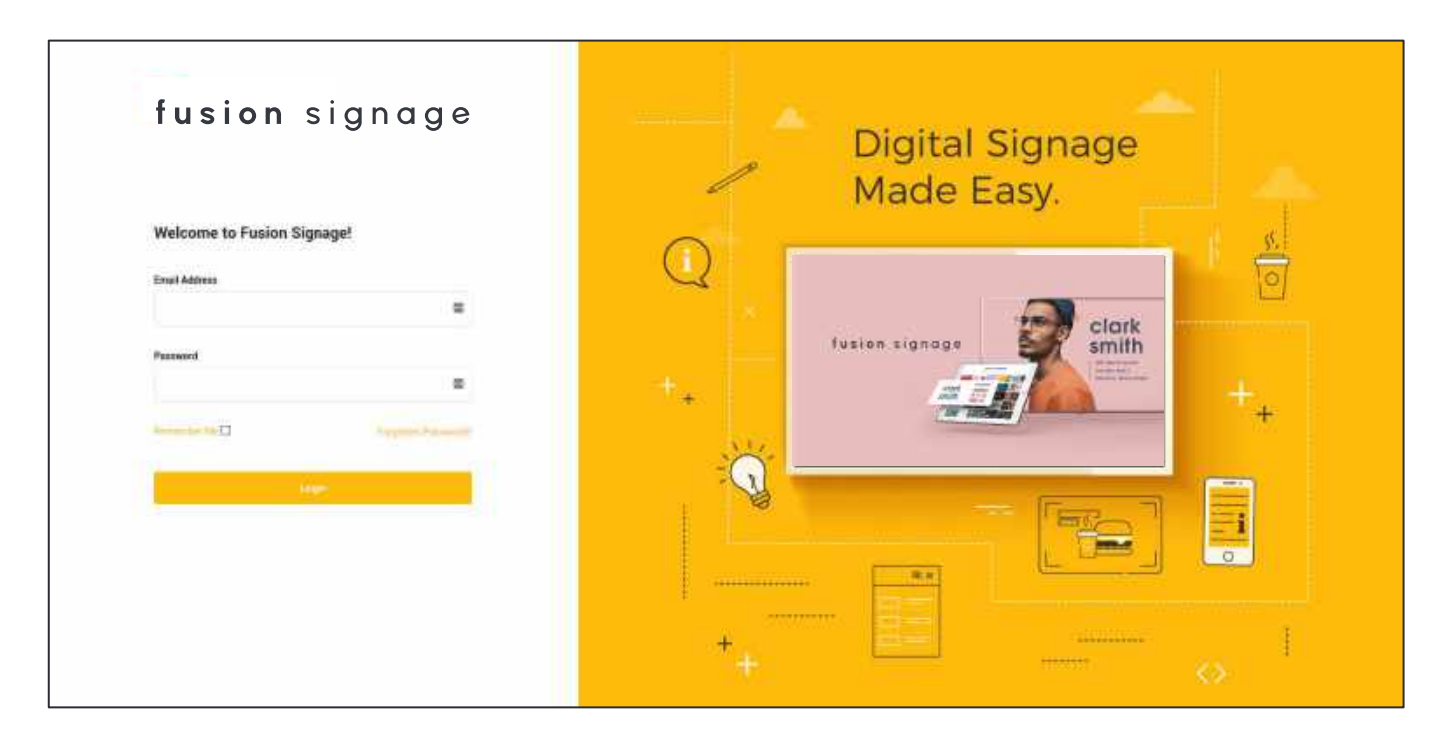

### Dashboard

After logging in, you will be directed to the Dashboard.

The Dashboard tells you statistics on your storage space, bandwidth and licences.

From here, you can navigate anywhere via the menu on the left. For this demonstration, we'll start with **Screens**.

|      | Parisesignogie  |               |                                 |                                   |  |
|------|-----------------|---------------|---------------------------------|-----------------------------------|--|
|      | Deshboard       | Overview      |                                 |                                   |  |
| 123  | Science         | 420/140/07/01 | ALCONOM SEAL Y                  |                                   |  |
| 100  | Mailly Littley  | Storage       | Bandwidth                       | Licenses                          |  |
|      | Terteri         |               |                                 | 61 Active                         |  |
| i (P | Schoolaber      | 17.7% 3.53 GB | 0.0% 20 CB                      | 58.1% 44 Invotive<br>10 Allocated |  |
| - 67 | Cattings        |               | Resets in 6 Auge (Phyritical Ag | 105 Total                         |  |
|      |                 |               |                                 |                                   |  |
|      |                 |               |                                 |                                   |  |
|      |                 |               |                                 |                                   |  |
|      |                 |               |                                 |                                   |  |
|      |                 |               |                                 |                                   |  |
|      |                 |               |                                 |                                   |  |
|      |                 |               |                                 |                                   |  |
|      |                 |               |                                 |                                   |  |
|      |                 |               |                                 |                                   |  |
|      |                 |               |                                 |                                   |  |
| ile: | n Cream<br>vili |               |                                 |                                   |  |
| #1   | a martin        |               |                                 |                                   |  |
| 1    | 2011            |               |                                 |                                   |  |

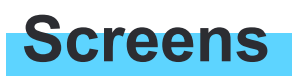

On the Screens tab, you can view all individual screens and their status'. From here you can add, rename, delete and assign content to your screens.

| Fusionagnagn                |                               |                                      |           |                        |                       |
|-----------------------------|-------------------------------|--------------------------------------|-----------|------------------------|-----------------------|
| 10 Dectroiner               | Screens                       |                                      |           |                        | Articles              |
| G Screens                   | Individual T Emopoli          |                                      |           |                        |                       |
| C.L. Medies Arriva          | Q. Beauti Doterts             |                                      |           |                        |                       |
| or Pwee                     | NAME                          | CONTENT                              | STATUS    | LAST UPDATES           | LAST DALINE           |
| C) Interaction              |                               | Linear Million Andre Antonio         | • Othere  | 10.56an: 26th Sep 2018 | 01.05pm.180: Sep 2018 |
| Detteran                    | 11 Internet in all management | PLANTING MEMORY COLUMN               | · Office  | 11.01am Bot Aug 2018   | Office                |
|                             | D may should be provided      | ANALISI STRASADI PROMOTELA PROVIDE   | · Other   | 10.24pm Bth May 2518   | 10.22am 2hd Mar 2018  |
|                             | C AND PROFESSION PROFESSION   | PLANCED MONIMUM PLANCED IN THE       | • Officer | 10.24pin 8th May 2018  | 09 14am 22nd Feb 2018 |
|                             | (1) white we constitute       | PLANTER WARACHE PRODUCTION (P. 4014) | · Othin   | 10 DApre Sth May 2018  | Office                |
|                             | () Second in the states       | TOPLIC COURT AND AND A TOP TO        | · Other   | 10/24pm Rth May 2018   | 11 25am 10m Jan 2018  |
|                             | C1 magnitude or instanting    | stills strangering the               | · Office  | 10 24pm 8th May 2018   | onine                 |
|                             | Amazan III men                |                                      |           |                        |                       |
| lamen ingram<br>vensi Denis |                               |                                      |           |                        |                       |
| N COLO                      |                               |                                      |           |                        |                       |
|                             |                               |                                      |           |                        |                       |

### The following pages cover all tasks from the Screens tab,

### including:

- Adding a Screen
- Renaming a Screen
- Deleting a Screen
- Assigning Content to a Screen
- Searching for a Screen

### Adding a Screen

To add a new screen, click the **Add Screen** button located on the top right of the page. The **Screen Identifier** modal window will then slide out from the right.

- 1. Ensure your screen has an active internet connection.
- 2. Locate your **Screen Identifier** code by turning your screen on and the six-digit (case-sensitive) code will automatically show up.

**Note:** If you do not see a Screen Identifier code displayed on your screen, this may mean you do not have an active internet connection or Fusion Signage has not been loaded on to your screen. Please contact your distributor or <a href="support@fusionsignage.com.au">support@fusionsignage.com.au</a>

- 3. Enter your code into the **Screen Identifier** box.
- 4. When your screen has been found, any other screen that is on the same network will appear. Remove these additional screens if you do not have licences for them or keep them and add all your screens at once.
- 5. Name your screens as accurately as possible (e.g. Outside Specials Board, Menu Panel 1, etc.) so that you can keep track of your screens easily.
- 6. Assign a licence to the screen and click Add Screen. A confirmation message will pop up at the bottom

| Call Methodology (Carl                | Sevens .                                                                                                    |                                                                                                    |                                                                                                    |             |                                                                                                    |
|---------------------------------------|----------------------------------------------------------------------------------------------------|----------------------------------------------------------------------------------------------------|----------------------------------------------------------------------------------------------------|-------------|----------------------------------------------------------------------------------------------------|
| The second                            | (8 mm                                                                                                    |                                                                                                    |                                                                                                    |             |                                                                                                    |
| -                                     | Mark 1                                                                                                    | anitie                                                                                                    |                                                                                                    |             | AND AND AND AND AND AND AND AND AND AND                                                                                                    |
| (Sector)                              | TRACT                                                                                                    |                                                                                                    |                                                                                                    |             |                                                                                                    |
| 1000.00                               | The second second                                                                                                    | and a second second second second second second second second second second second second second second second                                                                                                    | ×                                                                                                    |             |                                                                                                    |
| 1000                                  | A REAL PROPERTY AND ADDRESS OF                                                                                                    | Add Screens                                                                                                    |                                                                                                    | Witten Come |                                                                                                    |
|                                       | and the second second se                                                                                                    | thether                                                                                                    |                                                                                                    |             |                                                                                                    |
|                                       | and the second second se                                                                                                    | -                                                                                                    |                                                                                                    |             |                                                                                                    |
|                                       |                                                                                                    |                                                                                                    |                                                                                                    |             |                                                                                                    |
|                                       |                                                                                                    |                                                                                                    |                                                                                                    |             |                                                                                                    |
|                                       |                                                                                                    |                                                                                                    |                                                                                                    |             |                                                                                                    |
|                                       |                                                                                                    |                                                                                                    |                                                                                                    |             |                                                                                                    |
|                                       |                                                                                                    |                                                                                                    |                                                                                                    |             |                                                                                                    |
|                                       |                                                                                                    |                                                                                                    |                                                                                                    |             |                                                                                                    |
| Million Contraction                   |                                                                                                    |                                                                                                    |                                                                                                    |             |                                                                                                    |
|                                       |                                                                                                    | App 1. Mil                                                                                                    | Rame (4.                                                                                                    |             |                                                                                                    |
|                                       |                                                                                                    |                                                                                                    |                                                                                                    |             |                                                                                                    |
| S house a                             | Sec. 44712                                                                                                    |                                                                                                    |                                                                                                    |             |                                                                                                    |
| · · · · · · · · · · · · · · · · · · · | Internal Internal Int |                                                                                                    | ×                                                                                                    |             |                                                                                                    |
| 1                                     | 1011101                                                                                                    | Add Screens                                                                                                    | ×                                                                                                    |             |                                                                                                    |
|                                       |                                                                                                    | Add Screens                                                                                                    | the screen on the same                                                                                                    |             |                                                                                                    |
| 2                                     |                                                                                                    | Add Screens :<br>Routline<br>Jack CK                                                                                                    | Cliffer Access on the same<br>method                                                                                                    |             |                                                                                                    |
|                                       |                                                                                                    | Add Screens<br>swifter<br>ing 'x<br>Gamm Faunt (MyTX)                                                                                                    | Vities screens on the same<br>Instanti<br>SouthYI<br>2: Stary Characteria                                                                                                    |             |                                                                                                    |
|                                       |                                                                                                    | Add Screens<br>methor<br>imprix<br>Innen Factor (MyTX)<br>1 1 1 0<br>Basis Advanced Trias Early Educated                                                                                                    | Vifer Screen on the same<br>methods<br>2010/11                                                                                                    |             | Annual Annual An |
|                                       |                                                                                                    | Add Screens<br>Restlice<br>Implies<br>Reset Form (M), TX<br>1 1 0<br>Basis Advanced Trial Early Adjuster<br>Restl. Mpl/X                                                                                                    | the screen on the same<br>methods<br>2010/11                                                                                                    |             |                                                                                                    |
|                                       |                                                                                                    | Add Screens<br>Rottler<br>Ing 'X<br>Dense Faces (M) TX<br>Basic Adversed Trial Early Adgets<br>Rever MyCK<br>Trans Name                                                                                                    | Cher screen on the same<br>methods<br>2014/11                                                                                                    |             |                                                                                                    |
|                                       |                                                                                                    | Add Screens<br>Rottine<br>Ing 'X<br>Desc Stand Ody TX<br>Basic Adversed Trial Date Schrödigter<br>Retricted Schrödigter<br>Retricted Schrödigter<br>Retricted Schrödigter                                                                                                    | Cheric screens en the same<br>sectore<br>Sourch's sectore<br>Councy's sectore<br>Councy's sectore<br>Sectore<br>Sect                                                                                                    |             |                                                                                                    |
|                                       |                                                                                                    | Add Screens<br>Rottine<br>Ing TX<br>Desc Stand Olympic<br>Basic Adversed Tine Early Adverse<br>Reversition<br>Tine Early Adverse<br>Reversition<br>Reversition                                                                                                    | Cher screen or the same<br>method<br>2004/01                                                                                                    |             | Annual Annual An |
|                                       |                                                                                                    | Add Screens<br>Rottine<br>Ingr's<br>Basis Adjurts<br>Basis Adjurts<br>Basis Trial 0<br>Basis Trial Detri Adjurts<br>Reversion Trial Detri Adjurts<br>Reversion Trial Detri Adjurts                                                                                                    | Cheric screens en the same<br>methods<br>Sourch's scheme<br>Councy's scheme<br>Councy's scheme<br>Councy's scheme<br>Councy's scheme<br>Councy's scheme<br>State<br>State<br>S |             |                                                                                                    |
|                                       |                                                                                                    | Add Screens<br>sentile<br>tage 1x<br>Base Scale Adjuite<br>Base Adjuite<br>Advanced Trial Optimized<br>and Scherk Adjuite<br>Sector Scale Adjuite<br>Scale Scale S | Cheri screen er Reisene<br>Referi<br>Sonry 1                                                                                                    |             |                                                                                                    |
|                                       |                                                                                                    | Add Screens<br>section<br>team is a section of the section of the sectio                   | Cher screen or the same<br>references<br>Source of the same<br>Source of the same<br>Source of the sa                                                                                                    |             |                                                                                                    |
|                                       |                                                                                                    | Add Screens<br>section<br>lage in<br>Base Adversed Time Early Adverse<br>acres Molici<br>Interesting Interesting Adverse                                                                                                    | Cheris screens en Reisens<br>Instantion<br>Sourch's Instantion<br>Sourch's Instantion                                                                                                    |             | Annual Annual An |
|                                       |                                                                                                    | Add Screens<br>section<br>lange &<br>Base Rand My TK<br>Base Advanced Tive Early Advanced<br>ments My CK<br>Three Vers                                                                                                    | Cheric screene en Reisene<br>Incheri<br>Sourch'i en die Siene<br>Sourch'i en die Siene<br>Sourch'i en die Siene<br>Sourch'i en die Siene<br>Sourch'i en die Siene<br>Sourch'i en die Siene<br>Sourch'i en die Siene<br>Sourch'i en die Siene<br>Sourch'i en die Siene<br>Sourch'i en die Siene<br>Sourch'i en die Siene<br>Sourch'i en die Siene<br>Sourch'i en die Siene<br>Sourch'i en die Siene<br>Status en die Siene<br>Status en die Status en die Status en di                                                                                                    |             |                                                                                                    |
|                                       |                                                                                                    | Add Screens<br>section<br>regin &<br>Base Rand My TK<br>Base Advanced Tive Early Adjuster<br>and Advanced Tive Early Adjuster<br>ment My Ck<br>Three Vers                                                                                                    | Cher screen of the same<br>schere<br>Schere<br>Scher                                                                                                    |             |                                                                                                    |
|                                       |                                                                                                    | Add Screens<br>section<br>regins<br>Towns Factor (A)(TC)<br>1 1 1 1 0<br>Basis<br>Advinced Time Early Adjuster<br>sects Adjuster<br>Times News                                                                                                    | Understanding       SaveYini       SaveYini <th></th> <th></th>                                                                                                    |             |                                                                                                    |

### **Renaming a Screen**

To rename a screen, click on the screen you want to rename. The **Screen Properties** window will pop up. The **Screen Properties** window shows you specifications on your screen such as the aspect ratio, last online date, last updated date, current assigned content, licence number and licence type.

- 1. Click the pencil to the right of the screen name
- 2. Type the new name into the text box.
- 3. Click the tick icon next to the text box to save your changes.

| C feestroom       | Surrenta. |                                                                                                    |       |                   |
|-------------------|-----------|----------------------------------------------------------------------------------------------------|-------|-------------------|
| 12 mm             |           |                                                                                                    |       |                   |
|                   |           | and a second                                                                                                    | and a | Letters at second |
|                   |           |                                                                                                    |       |                   |
| 1 million and the |           |                                                                                                    |       |                   |
| 1.469-94          |           | Name: Column (L-43*-1920x1080)                                                                                                    |       |                   |
|                   |           | SCATTY<br>95072<br>LEXES CODE: LICENSE TYPE<br>FSAMECCONFYPE, INFORMATION<br>LAST GREAT REPORTED<br>INFORMATION<br>OFFICE<br>OFFICE<br>Universited<br>Description<br>Description<br>Des |       |                   |
|                   |           | The Fight State of the State                                                                                                    |       |                   |
|                   |           |                                                                                                    |       |                   |

### **Deleting a Screen**

To delete a screen, click the checkbox next to the screen you want to delete to select it.

- 1. After selecting the screen, click the **Delete** button.
- 2. A confirmation window will appear, to delete the screen click OK.

| 🗧 fusions gruga        |                                      |                                     |          |                       |                       |
|------------------------|--------------------------------------|-------------------------------------|----------|-----------------------|-----------------------|
| D Delfined             | Screens                              |                                     |          |                       | And Summer            |
| 3 Screene              | Individual 8 Grouped                 |                                     |          |                       |                       |
| Mediatoria             | Q. betech Revenue                    |                                     |          |                       | Man To Long Salars    |
| Playtom                | Manal .                              | CONTENT                             | atanus   | LAST UPDATED          | LAST CHEINE           |
| dimetric:              | (1) Internet                         | and the second second second        | • Office | 10.55am 2991 Sup 2018 | 01 55pm 18th Sep-2018 |
| (Tethois               | Contract of the local data           | PLATER MARKED STREET                | · Office | 11 stam Sch Aug 2018  | Office                |
|                        | C                                    | PLANING EXAMPLED PROMINING STATE    | • Other  | 10-24pm 8m May 2018   | 10.32am 2nd Mar 2018  |
|                        | Contract Names And State State State | PLANAL STRANSPORT                   | · Ottane | 10/24pm 80i May 2018  | 08 14am 22nd Feb 2018 |
|                        | CE POLL IN PLANET                    | PERCENT WARRANT PRESENTION (F-9.55) | · Other  | 10:24pm 8th May 2018  | Offine                |
|                        | E Alt United and State               | DOOR TH AUDITINESS                  | · Online | 10 19am 27th Sep 2018 | 10.18am 27th Sep 2018 |
|                        | C                                    | PLANTIN ELEVEN AND AND A THE        | · Office | 10/24pm 8th May 2018  | 11 25am 10th Jan 2018 |
|                        | C. Berner C. S. Marriel              | GLICH ID HOD CONTYN                 | Office   | 10:24pm 8m May 2018   | Office                |
|                        | Speciel 🧱 Say                        |                                     |          |                       |                       |
| nes lingram<br>at Dens |                                      |                                     |          |                       |                       |
| a Galilla              |                                      |                                     |          |                       |                       |
|                        |                                      |                                     |          |                       |                       |

### **Assigning Content to a Screen**

You can display images, videos and websites on your screens with your Fusion Signage licence.

- Note: to upload your content, see instructions for the Media Library tab.
- 1. To assign your already uploaded content to a screen, from the Screens tab locate the **Content** column and select **Click to Add Content**.
- 2. In the pop-up window, select the Playlist or Schedule you wish to assign.
- 3. Click the Add Content button.
- 4. A confirmation window will appear, informing you of how much bandwidth will be used to publish the selected Playlist or Schedule. Click OK to publish.

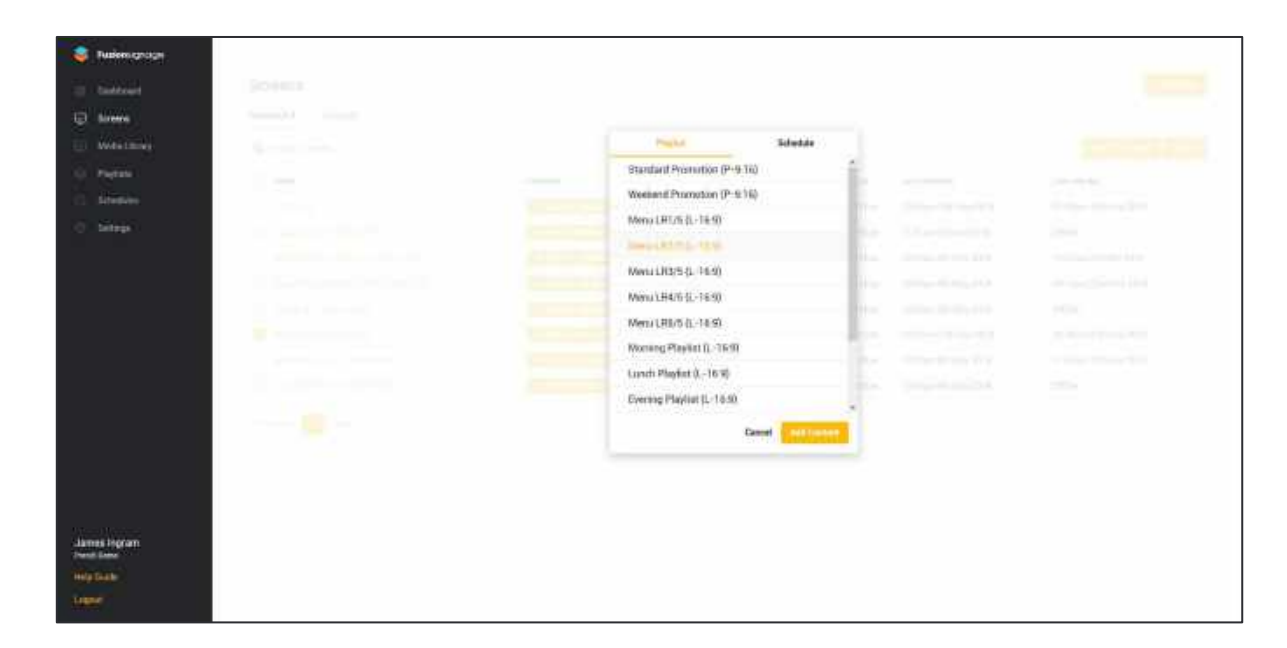

### Searching for a Screen

Type into the search bar on the left of the top menu.

|      | Batemigroup    |                      |                                                                                                    |          |                          |                      |
|------|----------------|----------------------|----------------------------------------------------------------------------------------------------|----------|--------------------------|----------------------|
| 14   | Dephesent      | Screens              |                                                                                                    |          |                          | AND TAXABLE          |
| 朝    | Detrema .      | Individual A Corport |                                                                                                    |          |                          |                      |
| - Ül | Marine Labourn | Q P05 6              |                                                                                                    |          |                          |                      |
| 14   | Papina         | HAME                 | (CARTINE )                                                                                                    | store    | LATY OF SALES            | LAIT ONLINE          |
| - 0  | Strength       | THE R. LOW CO.       | PLACET MARKET MARKET IN THE                                                                                                    | - Office | 10.24pm-801May 2018      | Ittive               |
| 10   | Setimat        | C. TELEVISION OF     | CONTRACTOR OF THE OWNER OF THE OWNER OWNER OF THE OWNER OWNER OWNER OWNER OWNER OWNER OWNER OWNER OWNER OWNER OWNER OWNER OWNER OWNER OWNER OWNER OWNER OWNER OWNER OWNER OWNER OWNER OWNER OWNER OWNER OWNER OWNER OWNER OWNER OWNER OWNER OWNER OWNER OWNER | • Detre  | 111 15kers 2741 Sep 2018 | 13.36e+ 07913ep.0018 |
| -    | nek logan      |                      |                                                                                                    |          |                          |                      |
| -    | (Contraction)  |                      |                                                                                                    |          |                          |                      |
| 144  | Date 1         |                      |                                                                                                    |          |                          |                      |
|      | -              |                      |                                                                                                    |          |                          |                      |

### Media Library

On the Media Library tab, you can add new video, images or website content, and group your content together.

| 🤤 fusionsignog                                                                        | Media Content                                                                                                    | All Contail C All Milliole B                                                                                                    |             |                                      | -                                     | a contra                                          | 3                                                 |
|---------------------------------------------------------------------------------------|----------------------------------------------------------------------------------------------------|----------------------------------------------------------------------------------------------------|-------------|--------------------------------------|---------------------------------------|---------------------------------------------------|---------------------------------------------------|
| Jornson     Jornson     Jornson     Jornson     Metalulary     Metalulary     Jornson | Australiante and a second and a second | A source     NAME     SU14 Excelosive role content intel induces one on     SU14 Excelosive role content intel induces one on     SU17 A semantic logo quit a realization role     SU17 A semantic logo quit a realization role     SU17 A semantic logo quit a realization role | 4           | 91 5 4<br>91 5 4<br>19 5 6<br>23 4 5 | 7337<br>1407 01<br>1407 01<br>1407 01 | CREATED<br>5 year ago<br>6 year ago<br>6 year ago | PREVER<br>CONTRACTOR                              |
| in antings                                                                            |                                                                                                    | 5477 entrethelicanterli-shee-poweritatu.rspl<br>5479 entrethelicanterli-shee-poweritatu.rspl<br>5471 entrethelicanterlishee-40-lines.rspl<br>5470 entrethelicanterlishee-40-lines.rspl                                                                                           |             | 20 0 4<br>40.0 k<br>19.5 k<br>21 we  | 10 mai<br>10 mai<br>10 mai<br>10 mai  | a yeer age<br>a yeer age<br>a yeer age            | North in Research<br>Rosen Hanger<br>Rosen Hanger |
| James Ingram<br>Precidens<br>Deli Galari<br>Lugist                                    | a.                                                                                                    |                                                                                                    | Page 1 of 1 | ti nue •                             |                                       |                                                   |                                                   |

# The following pages cover all tasks from the Media Library tab, including:

- Adding a New Folder
- Renaming, Deleting & Adding a Sub Group
- Deleting Content
- Moving Content Between Groups
- Searching for Content
- Recommended File Settings

### Adding a New Folder

Start by creating easy-to-understand folders (e.g. POS Menu Boards or, Summer Sale) to make it easier for when you need to find and assign content in future.

1. Start by adding a new folder by clicking **+Add New Folder**.

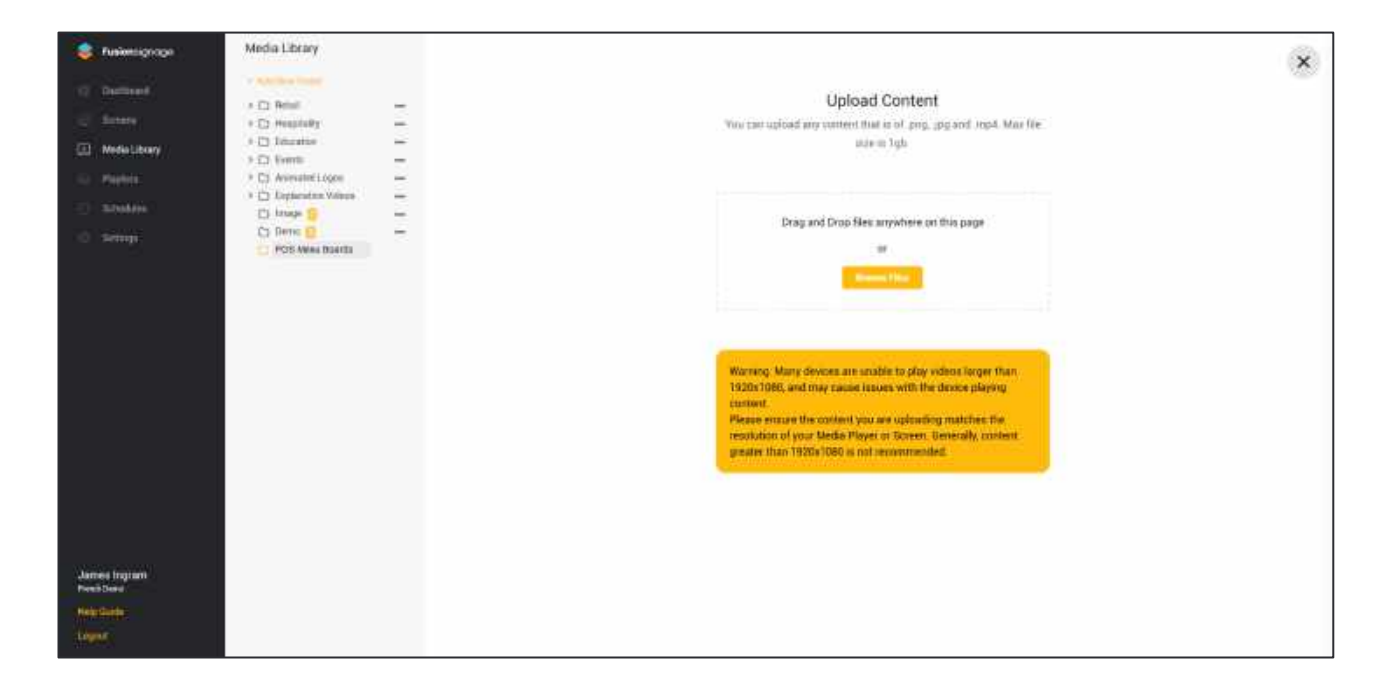

### **Uploading Content**

You can add images and videos of almost any format, including; jpeg, png and mp4. The maximum file size you can upload is 500mb- Learn more about the recommended file settings under **File Settings**.

- 1. Select the folder you wish to add content to.
- Drag and drop your files anywhere on the page or browse to select your files. Having selected your files, click the **Upload Files** button to upload the files to the server. This will use your allocated server space. This may take some time depending on the size of your files. *Note: The number of files in any folder is reflected in the number beside the folder's name in the side panel.*

| a baieniizaate                                                                                                    | Media Library |                                                                                                    | 182 |
|----------------------------------------------------------------------------------------------------|---------------|----------------------------------------------------------------------------------------------------|-----|
| <ul> <li>Reference constraints</li> <li>Reserve</li> <li>Media Library</li> <li>Plantes</li> <li>Reference</li> <li>Reference</li> </ul> | Media Library | Upload Content<br>Two carried bad any termining interior of any, jop and most interior that the<br>size in type<br> | ×   |
| James Ingsam<br>menti bena<br>men base<br>Laguer                                                                                         |               |                                                                                                    |     |

### Renaming, Deleting & Adding a Sub-Group

By selecting the **Options** icon (the three dots) to the right of your Group name, you can choose to rename the group, delete it or create a sub-group underneath it.

| ۲    | Fusionsigning#           | Media Library                                                        | 3                                   | Contractor out the Annual Annual Annual Annual | Vew Made Mase To                  | Detete               |                        |                      |               |   |
|------|--------------------------|----------------------------------------------------------------------|-------------------------------------|------------------------------------------------|-----------------------------------|----------------------|------------------------|----------------------|---------------|---|
| •    | Distant                  | · Annual Mala                                                        |                                     | NAME                                           | NUE                               | E111343404           | CREATED ON             | IN PLAYLOPP          | MEVEN         |   |
|      | Second Contraction       | <ul> <li>E3 Hospitality.</li> </ul>                                  | -                                   | animated-loge-silver-indecesspilly.np/4        | 0.63 MB                           | mp4                  | 09 56pm 8th May 2018   | 0                    | 11541         |   |
|      | MediaLitracy             | + ⊡ Eduration →+<br>> ⊡ Events →+                                    |                                     | animated-content-silver-98-biles rept          | 19.46.688                         | rat.                 | 09.56pm 8th May 2018   | n :                  | × C           |   |
|      | Playfuna                 | <ul> <li>E: Avenatet Logos</li> <li>E: Esplanation Valena</li> </ul> |                                     | <b>1</b>                                       | animated-logo-pold-aneakerboy.mp4 | 19 49 MB             | mp4                    | 19 Stem 8th May 2018 |               | × |
|      | Settem                   | Ci image 10<br>Ci Oeno 10                                            |                                     | animated-content-stiller powerksts.mp4         | 20.58 MB                          | npi                  | 09 Storn Bth May 2018  | 0 -                  |               |   |
|      | and a second             | POS Mercu Boards                                                     | *                                   | toutionen-life vortert otiel eidess sisk ng4   | 21.93 MB                          | mp4                  | 05.56pm 8th May 2018   | 0                    | do            |   |
|      | Altd Sub Droop<br>Delete | d Sub-Drivip<br>lete                                                 | animumd logs-gald nurving bare rep4 | 25.39 MB                                       | mp4                               | 09/36pm 8th May 2018 | 0                      | and and              |               |   |
|      |                          |                                                                      |                                     | animated-content-gold-brain-in-things.mp4      | \$1.53 MB                         | mpit (               | OB SEpre Bith May 2018 | 0                    | -             |   |
|      |                          |                                                                      |                                     | annwind-content-silver-joh-fur ymungi4         | 49, 57 MB                         | npA                  | 09.57pm 8th May 2018   | в                    | Sector Sector |   |
|      |                          |                                                                      |                                     |                                                |                                   |                      |                        |                      |               |   |
| Jam  | es ingram<br>Ibens       |                                                                      |                                     |                                                |                                   |                      |                        |                      |               |   |
| 1995 | 94600                    |                                                                      |                                     |                                                |                                   |                      |                        |                      |               |   |
| line |                          |                                                                      |                                     |                                                |                                   |                      |                        |                      |               |   |

### **Deleting Content**

- 1. To delete content from your Media Library, first select the content you wish to delete by ticking the box to the left of its name.
- Then, select **Delete** at the top of the screen.
   **Note:** Content deleted from your Media Library will also be deleted from any playlists it was assigned to.

| ۲   | Fusionsgrage          | Media Library                                                                                                    | Q Departs range, state, etc. Add Departs          | Vew Mode Move To Sealer |                        |             |                                                                                                    |
|-----|-----------------------|----------------------------------------------------------------------------------------------------|---------------------------------------------------|-------------------------|------------------------|-------------|----------------------------------------------------------------------------------------------------|
|     | Deentscent            | · Add lines Falled                                                                                                    |                                                   | 928 SKIINGO             | CREATED Dis            | IN PLAYCETS | PREVIEW                                                                                                    |
|     |                       | Chanterine 🖸 🦢                                                                                                    | animated-logo-silver-indoorcopilly.mp4            | 9.62 MB mp4             | 09.55pm 8th May 2018   | 0           | 1000                                                                                                    |
|     | Media Littary         | > C Hospitality                                                                                                    | animated-context-shor-39-biles.mpA                | 19-46 MB mp4            | 09.58pm Btr May 2018   | 0           | N.                                                                                                    |
|     | Packin                | > C) Education                                                                                                    | animated-logo-gold-sneekerboy mp4                 | 15.48 M8 mp4            | 09.55pm 8tti May 2318  |             | X                                                                                                    |
|     | Constructions         | Contraction     Contraction     Contracti | aremated solver alway www.kits.mpl                | 20.54 MB mp4            | 09:55pm 88: May 2018   |             | 1 <b>1</b> 5                                                                                                    |
|     |                       |                                                                                                    | touchisorem-life-content-rebel-endless-asile ropi | 21.93 MB //mp4          | 09.55pin 8th May 2018  | 0           | 10                                                                                                    |
|     | ) 🔿 POS Menu Beants 🚥 | ) Co POS Menu Beards                                                                                                    | 🔄 animated logi-gold naming-bale mpt              | 25.39 M8 mp4            | (19 Steps 8th May 2018 | 0           | in the second second se |
|     |                       |                                                                                                    | animated content guid bras-in trings.mp4          | 21.23 MB mp4            | QV:55pm Bth May 2018   | 0           | mining                                                                                                    |
|     |                       |                                                                                                    | animated-soutest store-job for-pm.mp4             | 49.57 WB mp.4           | 09.57pm 8th May 2018   | 0           | mana la la                                                                                                    |
|     |                       |                                                                                                    |                                                   |                         |                        |             |                                                                                                    |
| Jam | es Ingram<br>L'Omo    |                                                                                                    |                                                   |                         |                        |             |                                                                                                    |
| Him |                       |                                                                                                    |                                                   |                         |                        |             |                                                                                                    |
| 1   |                       |                                                                                                    |                                                   |                         |                        |             |                                                                                                    |

### **Moving Content Between Groups**

- 1. Select the content you wish to move on the left side of their names.
- 2. Click **Move To** in the top menu bar.
- 3. Select the new Group you would like to move the content to.

| 🔉 Iulinsionaŭ                                                                                                    | ) Mietre Contine                       |   |                  |             |              |                                                                                                    |            |           |        |                |
|----------------------------------------------------------------------------------------------------|----------------------------------------|---|------------------|-------------|--------------|----------------------------------------------------------------------------------------------------|------------|-----------|--------|----------------|
|                                                                                                    | 2 100                                  |   |                  |             |              |                                                                                                    |            | 3a (e     | mietur | -              |
|                                                                                                    | A ROTAL                                | 0 |                  |             | (references  |                                                                                                    |            |           |        |                |
| States and a strong of                                                                                                    | Co discrete<br>Co tratti               |   | 10. Here 12      |             |              | ×                                                                                                    |            |           |        | 1-11-010       |
| and the second second se | St. Anderseither<br>St. Burgenser Wass |   |                  |             | Select Group |                                                                                                    |            | 11100.004 |        | 1              |
| 10000                                                                                                    | 20 July                                |   | -                | Retail      |              |                                                                                                    |            |           |        |                |
| 10 million                                                                                                    |                                        |   | 2611             | Landscope   |              |                                                                                                    |            |           |        | THE OWNER      |
|                                                                                                    |                                        |   | -                | Portrait    |              |                                                                                                    |            |           |        |                |
|                                                                                                    |                                        |   | NUMBER OF STREET | Hospitality |              |                                                                                                    |            |           |        | and the second |
|                                                                                                    |                                        |   | 1071 B           | Doctorit    |              |                                                                                                    |            |           |        |                |
|                                                                                                    |                                        |   | MPS - m          | Education   |              |                                                                                                    |            |           |        |                |
|                                                                                                    |                                        |   |                  | Landsnape   |              | _                                                                                                    |            |           |        |                |
|                                                                                                    |                                        |   |                  | Events      |              |                                                                                                    |            |           |        |                |
|                                                                                                    |                                        |   |                  |             |              |                                                                                                    |            |           |        |                |
|                                                                                                    |                                        |   |                  | Cancel      |              | Table of Contract of Contract | - Cine - C |           |        |                |
|                                                                                                    |                                        |   | Ma-              |             |              | -0                                                                                                    |            |           |        |                |
| strend beginne                                                                                                    |                                        |   |                  |             |              |                                                                                                    |            |           |        |                |
|                                                                                                    |                                        |   |                  |             |              |                                                                                                    |            |           |        |                |
| (Jacks                                                                                                    |                                        |   |                  |             |              |                                                                                                    |            |           |        |                |
|                                                                                                    |                                        |   |                  |             |              |                                                                                                    |            |           |        |                |

#### **Searching for Content**

1. Type into the search bar on the left of the top menu. You can search by name, filetype, size, date or by which playlist the content is assigned to.

| Salampiope                                         | Media Library                                                                                                    | Q 202 • ANTIONAL (*                      | View Mode | Maxe To Dela | de :                    |            |        |
|----------------------------------------------------|----------------------------------------------------------------------------------------------------|------------------------------------------|-----------|--------------|-------------------------|------------|--------|
| O Contract                                         | There is a second second                                                                                                    | NAME .                                   | -         | OTENGEN      | CREATED ON              | H PLANUERS | PREJEW |
| El Brien                                           | D family D -                                                                                                    | 📋 ərimanəl-ləşə sələsi indonesəpily ayık | 0.62.548  | rait .       | 09 Sépri Rth May 2018   | 30         | 1000   |
| 🔄 Media Library                                    | D Portail 🚺 🚥                                                                                                    | eremated logo-gobi enaskattoy mpil       | 10 40 MB  | and .        | Oli Silpm Brit May 2018 | a.         | No     |
| <ul> <li>Herinin</li> <li>Sciencips</li> </ul>     | Diffuence     Denne     Denne | essaind-lago-gold-tarring-law mod        | 75.30 MB  | -met         | Oli Signi Bin May 2018  | 0          |        |
| James Ingram<br>Head Data<br>Help Cattle<br>Lagast |                                                                                                    |                                          |           |              |                         |            |        |

### **Recommended File Settings**

- It is recommended that the content be the same aspect ratio or resolution to the screen that you will be displaying it on. A typical aspect ratio is 16:9 and content should be exported at a recommended resolution of 1920x1080 pixels.
- Content should be suited to the orientation of the screen (e.g. landscape vs portrait).
- It is recommended that video files have a bit rate of 6-8Mbps, exported as a mp4 (using the h.264 or h.265 codec). The codec profile is also important, as a rule, using h.264 at the baseline profile is the best method to export video files that work on all devices (Main or High profile may also work and generally do, but some devices may have issues with them). These files should also be 1920x1080 in resolution and have square (1:1) pixels.

### Playlists

On the Playlists tab, you can add new playlists, and view and edit your current playlists.

| 8      | Q Search                                    |                           |            |            | Page Street,       |
|--------|---------------------------------------------|---------------------------|------------|------------|--------------------|
| 0.<br> | NAME                                        | LAST UPDATED              | HG. SLIDES | DUBATION   | AIMONED TO SCREENS |
| mary.  |                                             | 1.52:35pm 8th May 2018    | 5.)        | 20.0117    | 1 care may         |
|        | CI BRIDGHARDAPICE                           | 1.52:45pm 30h May 2018    | 8          | 20,000,300 | 1. devinage        |
| L      | 🗇 iki-igminist im                           | 1.51.40pm 8th Mug 2018    | £3         | 10/00/31   | 1. Second          |
|        | Colona Ganza - com                          | 1:51:52pm (th May 2518)   | 3          | 00102121   | 2 Continues        |
|        | and the second                              | 1.52:ddpm im May 2018     | T)         | 00.00128   | 2 Tex lines        |
|        | C annual and the                            | 1.52-05pm (th: king 2018) |            | 00:01.18   | 1 Dro how          |
|        | <ul> <li>Anno (Alexa) &amp; 1976</li> </ul> | 1.52110pm/891.07g 2018    | ¥0.        | 00/01/18   | A line mage        |
|        | CIN-CHIERSE                                 | 1.52-73pm (N) May 2018    | ŧ).        | 20.0012    | 2 day line         |
|        | C Louisence com                             | 1.01.28pm 8th May 2018    | 1          | 2010/021   | 4                  |
|        | C respective and                            | 1.51 3 April 851 May 2018 |            | 20080108   |                    |
|        | C all of the second life of the             | 1.51 düpenilih Mily 2018  | 1          | 000102     | 1 des mar          |
|        |                                             |                           | ene i cil  | tions .    |                    |

# The following pages cover all tasks from the Playlists tab, including:

- Adding a Playlist
- Adding Slides to a Playlist
- Editing a Playlist
- Publishing a Playlist
- Deleting a Playlist
- Searching for a Playlist

### Adding a Playlist

- 1. To add a playlist, click on the **Add Playlist** button at the top right of the screen.
- 2. Type in the name of your Playlist in the pop-up box.
- 3. Press Submit

| Aniomigroupe                                                                                                    | Physiats |                                                                                                    |             |                    |                                        |
|----------------------------------------------------------------------------------------------------|----------|----------------------------------------------------------------------------------------------------|-------------|--------------------|----------------------------------------|
| a de la companya de la companya de la compa                                                                                                    | 4. mar 1 |                                                                                                    |             |                    |                                        |
| and a second second                                                                                                    |          |                                                                                                    | STATEMENT . |                    |                                        |
| A CONTRACTOR OF                                                                                                    |          |                                                                                                    |             |                    |                                        |
| 10 TO 10                                                                                                    |          |                                                                                                    |             |                    |                                        |
| 1                                                                                                    |          | VALUE AND INCOME.                                                                                                    |             |                    |                                        |
| 1. Change                                                                                                    |          |                                                                                                    |             |                    |                                        |
|                                                                                                    |          | i tamin on my of                                                                                                    | ×           |                    |                                        |
|                                                                                                    |          | Ne Ne                                                                                                    | w Playlist  | ( 1999) ( ( )      |                                        |
|                                                                                                    |          | A little of the loss of the                                                                                                    | ····        |                    |                                        |
|                                                                                                    |          | (inclusion of the local section of the local sectio | Kana Anna   |                    |                                        |
|                                                                                                    |          | TAXABLE IN A DESCRIPTION OF                                                                                                    |             |                    |                                        |
|                                                                                                    |          |                                                                                                    |             |                    |                                        |
|                                                                                                    |          |                                                                                                    |             |                    |                                        |
|                                                                                                    |          |                                                                                                    |             |                    |                                        |
|                                                                                                    |          |                                                                                                    |             |                    |                                        |
| Version of                                                                                                    |          |                                                                                                    | in the      | Read Provide State |                                        |
| - State of the second second s |          |                                                                                                    |             |                    |                                        |
| States ( sector)                                                                                                    |          |                                                                                                    |             |                    |                                        |
| Party of the local data                                                                                                    |          |                                                                                                    |             |                    |                                        |
|                                                                                                    |          |                                                                                                    |             |                    | 11 11 11 11 11 11 11 11 11 11 11 11 11 |

#### Adding Slides to a Playlist

Add content from the Media Library into your playlist.

- 1. Click the Add Content button on the top right, to open the Media Library window.
- 2. Search for your content by name, group or date.
- 3. Click the X in the top right to close the window when you are finished adding content.

Note: You can select the same content multiple times to add multiple copies of it to your playlist.

| usionsignsign |                                                          |                                                                                                    |
|---------------|----------------------------------------------------------|----------------------------------------------------------------------------------------------------|
| laktioart     | Standard Promotion (P-9.16) 0                            | Auto Carolain Audated                                                                                                    |
| iconnina:     |                                                          |                                                                                                    |
| Annia Larray  |                                                          |                                                                                                    |
| evists        | CI DEMO ORDER MANE                                       | SIZE BURATION PREVEN ACTIONS                                                                                                    |
| Tindekis      | D                                                        | 11 34 MB 8 seconds                                                                                                    |
| Theat         | Φ 2 animated-login-gold-mountain-designs mp4             | Media Library 🗸 🔹                                                                                                    |
|               | 🗇 🕂 animated-content-gold-mountain-designs-phane-spp mp4 | disamining many Al Graps Set by ment of the                                                                                                    |
|               | the A animated loop suid snewedow mox                    | antinuted-hope-silver-inducrouplity mp4 13 seconds 8:52 KH 06/05/2018 11:55-45                                                                                                    |
|               |                                                          | anistrated contact callery 09 biles rep4 14 accords 19 46 M8 08(195/2018 11 96 52                                                                                                    |
|               |                                                          | ×                                                                                                    |
|               |                                                          | animated-content-state-preventate mp4 15 seconds 30 38 MB 08/05/2018 11 26 53                                                                                                    |
|               |                                                          | toustecoren-life-context-rebel-endesc-alule_16 eeconds 31.93 ME 06/05/2018 11 56 54                                                                                                    |
|               |                                                          | animated logo-gold running-tane mp4 20 seconds: 25 39 MB @6/05/2018 11 66 56                                                                                                    |
|               |                                                          | eranand-cantoni-patil-bras-n-throps mp8 26 seconds 21.023.068 08/05/2018 11.56.50                                                                                                    |
|               |                                                          | entree anatotel-content eliver-joh-tor-pri-tor-pri-top (10.40, 20.40, 20 |
| gram          |                                                          | animated-content-boxtze-mecca-book-ent Kaecoada 11.34.448 08/05/2018 11.58.28                                                                                                    |
| 4             |                                                          | antimoted loge-gold-mountain-designs.mp4 T6 seconds 13.72 MB 06/85/2018 11:56 43                                                                                                    |
|               |                                                          | averaged content-and-montan-design-p. 12 seconds 13 42 MB 08/05/2018 11 51 40                                                                                                    |

### **Editing a Playlist**

Reorder, delete or change the duration of slides in your playlists.

- 1. Reorder the slides in a playlist by clicking the **Move** icon on the left and dragging it to its new position in the list.
- 2. Delete a slide by clicking the **Delete** icon on the right. The slide will be deleted from the playlist, but the content will remain in the **Media Library**.
- 3. Change how long your images are on screen for, by editing the **Duration**. Simply type the number of seconds into the box under the **Duration** column.

Note: Duration can only be edited for images, not videos.

|      | Fusioncignoge         |     |                 |          |                                                       |          |       |                |                |               |  |
|------|-----------------------|-----|-----------------|----------|-------------------------------------------------------|----------|-------|----------------|----------------|---------------|--|
|      | Ontiment              | St  | andard          | Promotic | on (P-9:16) 🖉                                         |          |       |                | and the second | areas instate |  |
|      |                       |     |                 |          |                                                       |          |       |                |                |               |  |
|      | (Methicshing)         |     |                 |          |                                                       |          |       |                |                |               |  |
|      | Playtonia             |     | DING CREEK NAME |          | RAME                                                  | 3/28     | SUBAD | 0 <del>0</del> | PROVEN         | ACTIONS       |  |
|      | <b>Unbioken</b>       | 12  | ÷               | 81       | animated context bronze mezza-book end mp4            | 11:34 MB |       | eeconda        | a states of    | 0 16          |  |
|      | Settings              | 100 | 5.567           |          |                                                       |          |       |                |                | 2742          |  |
|      |                       | 100 | +               | St       | animated-logo-gold-meantain-designs.mp4               | 11.72 M8 | 16    | seconds        |                | 0 G           |  |
|      |                       | 10  | +               | 2        | animated-context-paid-incurtain-designs-phone-app mp4 | 13.42 MB | 12    | seconda        | -              | 10 D          |  |
|      |                       | d   | ÷               |          | ansmated-logo-golid-anwakerboy-mp4                    | 19.49 MB | 18    | seconds        | ~              | ΩΦ            |  |
| 31   | nes logram<br>di pese |     |                 |          |                                                       |          |       |                |                |               |  |
| ++++ | POINT                 |     |                 |          |                                                       |          |       |                |                |               |  |
| 10   | 220)<br>              |     |                 |          |                                                       |          |       |                |                |               |  |

### **Publishing a Playlist**

When you have finished editing your playlist, you can send it to your screen by publishing it.

- 1. Simply click the **Publish** button in the top right.
- 2. A confirmation message will pop up at the bottom. Click **Send to Screens**.

Note: When the playlist is not assigned to a screen, clicking Publish will save the playlist.

| <ul> <li>Fusionsignage</li> <li>Destroard</li> </ul>                                         | Standar            | d Promotic | n (P-9:16) 🖉                             |                                                                                                    |          |      |                 | -           | nee Pass |
|----------------------------------------------------------------------------------------------|--------------------|------------|------------------------------------------|----------------------------------------------------------------------------------------------------|----------|------|-----------------|-------------|----------|
|                                                                                              |                    |            |                                          |                                                                                                    |          |      |                 |             |          |
| G Paylata                                                                                    | DRAG               | ORDER      | NAME                                     |                                                                                                    | (42)5    | DUMO | (M.)            | PREVEW      | ACTIONS  |
| E: Silvester )                                                                               | $\boxdot \Phi^{-}$ | 1          | ammated-content-branze-meoca-book and a  | mp4                                                                                                    | 11.34 MB | H    | seconds         | Contract of | a a      |
| <ul> <li>Settings</li> </ul>                                                                 | <b>□</b> 4.        | 2          | animated-logo-gold-mountain-designa.mp4  |                                                                                                    | 13.72 MB | 16   | neconda         |             | 0.0      |
|                                                                                              | ÷.                 |            | animated-content-gold-mountain-designs-p | bone-app.mp4                                                                                                    | 13-42 MB | 12   | seconds         |             | ð 6      |
|                                                                                              | П. Ф.              | . 4        | animated logo gold sneekerboy mp4        |                                                                                                    | 19.49 MB | 18   | seconds         | No          | 6 G      |
| James Ingram<br>Period Dasa<br>Helo Giale<br>Cagnet                                          |                    |            |                                          |                                                                                                    |          |      |                 |             |          |
| <ul> <li>Fusikenigroope</li> <li>Datbourt</li> <li>Sateres</li> <li>Abries (Seen)</li> </ul> | Stand              | ard Promot | ion (P-9.16) 🖉                           | Publish Playlist                                                                                                    |          |      |                 |             |          |
| Gi Phylan                                                                                    | 21.39              | u come     | (Henris))                                | Publishing this playlet will send the content to 1 screens. It will use                                                               | -        | 100  | <b>erice</b> () | -           | ACTORN.  |
| (E) Townes                                                                                   | *                  | 1          | aromated content dearan mescar fittals - | 18.49 MB of your translavidth and you will have 18.40 GB remaining.<br>The screens will only download rankers they don't already have | 1.34 148 |      | ( second        |             | 0.00     |
| C Immys                                                                                      | = 34               | n R        | animated lings-gold-metantion-designs r  | Front Window Left (p-55*-1080x1920)                                                                                                   | 3.72308  | - 'n | necandi         |             | 0.0      |
|                                                                                              |                    |            | avouted commission gold maximum design   |                                                                                                    | BADAR    | 'n   | neconi          | N           | 0.50     |
|                                                                                              |                    | - 14       | womated logo gold meakerboy.mpt          | Send to screek                                                                                                    | 8.49 MB  | . 9  | : Argunda       | -           | 0.10     |
| James Ingram<br>- Pend Dena<br>- Mela Gode<br>- Legina                                       |                    |            |                                          |                                                                                                    |          |      |                 |             |          |

### **Deleting a Playlist**

- 1. Select the playlist you want to delete on the left side of its name.
- 2. Delete the playlist by clicking the **Delete** button on the top right.
- 3. A confirmation message will pop up at the bottom. Click **OK.**

| Plaulists                                                                                                    |                          |           |                 |                   |
|----------------------------------------------------------------------------------------------------|--------------------------|-----------|-----------------|-------------------|
| Playlists                                                                                                    |                          |           |                 |                   |
| Q. South Reality                                                                                                    |                          |           |                 |                   |
| 4                                                                                                    |                          |           |                 |                   |
| . ANNE                                                                                                    | LART OPDATED             | NO ALIPER | <b>DURATION</b> | ALDONED TO SCHEME |
| Biandaid Process and 100                                                                                                    | 01. Sigain Bits May 2018 | 1         | 00:00:36        | T. Dave Smaller   |
| 11 Martin (1999) (1999) (1999)                                                                                                    | Or S2pris 8th May 2018   | 2         | 00:00:49        | 2 You Links       |
| CT American Statistics (Math                                                                                                    | 01 55pm 8th May 2018     | ĩ         | 60.0018         | 2 - Diese Disagen |
| The Amount and the Control of Control of Con | 01 Silperi Bitt May 2018 | 1.        | 000015          | 2 Test Links      |
| Lanna Lang Q. Side                                                                                                    | 01.52pm 8th May 2018     | 20        | 00.0015         | 2 - Novi Charlos  |
| Contract Design (L-16-W)                                                                                                    | 07 S2pm 8m May 2018      | 1         | 80.00.28        | a - tree line at  |
| C Mercelling and                                                                                                    | G1 51pm Bits May 2018    | 3         | 000031          | 1                 |
| C Nongraphic Add                                                                                                    | 01.51pm 8m May 2018      | 3         | 8000.91         | 1 vertage         |
| Total Control Province (C. 1970)                                                                                                    | 01 51pm 8th May 2018     | 2         | 00.01.11        | 9 Territory       |
| Carl Transmit Transmit La Carlan                                                                                                    | 01-STpen BHI May 2018    | 8         | 00:00:00        | B - the they      |
| 779990 <b>2</b> 7 1997                                                                                                    |                          |           |                 |                   |

#### Searching for a Playlist

Simply type into the search bar on the top left to search for playlists by name.

| S Fusionstances                                                                                                    |                                                                                                    |
|----------------------------------------------------------------------------------------------------|----------------------------------------------------------------------------------------------------|
| C. Crastowed Playlists                                                                                                    | white Pringham                                                                                                    |
| Contraction (Contraction of Contraction of Contract | Course of the local division of the local division of the local di |
| Midathay                                                                                                    | Contract Contract                                                                                                    |
| C Polytite 1444 LANY UPDATES 40 LLONE EXPLANTSH                                                                                                    | ASSIGNED TO MURITING                                                                                                    |
| C Strates ( Noted to P X10) 0132pm Rh May 2518 2 00.00.45                                                                                                    | Z. Hen maps                                                                                                    |
| C SHOW                                                                                                    |                                                                                                    |
|                                                                                                    |                                                                                                    |
|                                                                                                    |                                                                                                    |
|                                                                                                    |                                                                                                    |
|                                                                                                    |                                                                                                    |
|                                                                                                    |                                                                                                    |
|                                                                                                    |                                                                                                    |
|                                                                                                    |                                                                                                    |
|                                                                                                    |                                                                                                    |
|                                                                                                    |                                                                                                    |
|                                                                                                    |                                                                                                    |
| Jamiel biotam                                                                                                    |                                                                                                    |
| Find Sera                                                                                                    |                                                                                                    |
| Help Gata                                                                                                    |                                                                                                    |
| (Append )                                                                                                    |                                                                                                    |

### Schedules (Advanced Licences only)

On the Schedules tab, you can create day-parting schedules to allow for different content to show at different times of the day, or on different days of the week.

| 😹 Tusionsignagii          |                     |          |                    |                       |               |
|---------------------------|---------------------|----------|--------------------|-----------------------|---------------|
| O Dertoort                | Schedules           |          |                    |                       | Add Scheduler |
| St. Simo                  | Q: Recent Releases  |          |                    |                       |               |
| 🙂 Metta (Josefy)          | C and               | NI EVENS | ADDIALD TO SCREEKS | CHEATED ON            |               |
| C. Perints                | C Burning State Sta | 7        | 1                  | 09:28am 28% Sep 2018  |               |
| G Schedules               | C Second Statement  | 3        |                    | 12.41 µm 8th May 2018 |               |
| C) Sellings               | Passe and the       |          |                    |                       |               |
|                           |                     |          |                    |                       |               |
|                           |                     |          |                    |                       |               |
|                           |                     |          |                    |                       |               |
|                           |                     |          |                    |                       |               |
|                           |                     |          |                    |                       |               |
|                           |                     |          |                    |                       |               |
|                           |                     |          |                    |                       |               |
|                           |                     |          |                    |                       |               |
| James Ingram<br>Next Dens |                     |          |                    |                       |               |
| Men State                 |                     |          |                    |                       |               |
| Lagout.                   |                     |          |                    |                       |               |

# The following pages cover all tasks from the Schedules tab, including:

- Adding a Schedule
- Assigning a Schedule
- Deleting a Schedule
- Searching for Schedules

### Adding a Schedule

From the schedules tab, first add a new schedule.

- 1. From the Schedules tab, click the **Add Schedule** button in the top right.
- 2. Give your new schedule a name and click **Submit**.

| <ul> <li>Perionsgrouge</li> <li>Demoorf</li> <li>Scores</li> <li>Marke Laker</li> <li>Herites</li> <li>Schotules</li> <li>Schotules</li> </ul>                                                                                                    | Schedules                        | 30.590HE<br>1<br>2                      | Assumes to control<br>B<br>B | tancianta dei<br>dei Zisan Zisti Sep Latri<br>12.45pm htto May Tatlik |  |
|----------------------------------------------------------------------------------------------------|----------------------------------|-----------------------------------------|------------------------------|-----------------------------------------------------------------------|--|
| James Ingam<br>med James<br>Teating<br>Tradiensignogo<br>Disbloard<br>Disbloard<br>Screens<br>Media Litrary<br>Playtets<br>Disbloard<br>Screens<br>Screens<br>Disbloard<br>Disbloard<br>Disb | Schridzles<br>Cienci Inne<br>Inn | Add Schedule<br>Name<br>Broekfast Mon-F | rit<br>Cancel                | Sharifani<br>Galigeerijk May 300                                      |  |
| James Ingram<br>Produktions<br>Melo Galde<br>Logout                                                                                                    |                                  |                                         |                              |                                                                       |  |

### Assigning a Schedule

After adding a Schedule, you will be taken to a calendar. Next, assign your schedule to the days/times you need.

- 1. Click on any day/time to start a new Event.
- 2. A pop-up window will appear, in which you can give this Event a name (i.e. Breakfast, Mothers Day)
- 3. You can then select the playlist and assign it to your required times / days.
- 3. Simply click **Submit** to save this event and you will see it appear in the calendar. You may add numerous Events on to one Schedule.
- 4. To save and publish your Schedule, select **Publish Schedule** in the top right.

|       | fusionsgnoge   | Time Week                                                                                                    | Anter State 1 | We | ek 5 of September 2 | 018 |                      | Policie Scherkler      |
|-------|----------------|----------------------------------------------------------------------------------------------------|---------------|----|---------------------|-----|----------------------|------------------------|
| - 6   | Dankbeard      | And and the Advances of the                                                                                     |               |    |                     |     | Friday, 28 September | Saturday, 29 September |
| 1B    | Rome           | 100 million                                                                                                    |               |    |                     |     | 10 Hard              | 12000                  |
| 11945 | Wester Library |                                                                                                    |               |    |                     |     | 111Date              | 12:00m                 |
|       |                | 1.11                                                                                                    |               |    |                     |     | Ulter                | ) Tithiy               |
| 1.65  | They lists     |                                                                                                    |               |    |                     |     | 130am                | 170mm                  |
| G     | Schedules      |                                                                                                    |               |    |                     |     | Littaes              | 2 Olare                |
|       | Sellenne       |                                                                                                    |               |    |                     |     | 2.000                | 2.2.00                 |
|       | = 0.0am/1      |                                                                                                    |               |    |                     |     | 10 Marco             | 3.00                   |
|       |                |                                                                                                    |               |    |                     |     | Allow                | Attinie                |
|       |                | 1000                                                                                                    |               |    |                     |     | Altan                | 410ee                  |
|       |                | in the second second second second second second second second second second second second second second second |               |    |                     |     | Adlam                | . Billion              |
|       |                |                                                                                                    |               |    |                     |     | 1.114                | \$30er                 |
|       |                |                                                                                                    |               |    |                     |     | 62241                | \$10er                 |
|       |                | 2 million                                                                                                    |               |    |                     |     | eztan                | - editive              |
|       |                |                                                                                                    |               |    |                     |     | Tiller.              | 7:009/w                |
|       |                |                                                                                                    |               |    |                     |     | 17049                | . 7.3089               |
|       |                |                                                                                                    |               |    |                     |     | - Mittee             | a Odaine               |
|       |                |                                                                                                    |               |    |                     |     | 8.3049               | 8.30eW                 |
|       |                |                                                                                                    |               |    |                     |     | - 90 liers           | - 910es                |
|       |                |                                                                                                    |               |    |                     |     | - 125an              | 0.0044                 |
|       |                |                                                                                                    |               |    |                     |     | - HORDAN             | 10 CGarse              |
|       |                | 1000                                                                                                    |               |    |                     |     | at the               | (Uniaid)               |
| Jan   | nes Ingram     | 1.000                                                                                                    |               |    |                     |     |                      |                        |
| Pim   | 13 Demo        |                                                                                                    |               |    |                     |     |                      | 121629                 |
| HH    | p Golde        |                                                                                                    |               |    |                     |     |                      | 1220m                  |
| 100   | <b>m</b>       | 1.000                                                                                                    |               |    |                     |     | ( Higher             | 1.00298                |
|       |                |                                                                                                    |               |    |                     |     | 1 Marco              | 1 P. Maria             |

| ۲      | Fusionsignage        | - Print Work Tooling Heart | Here Dente               | W         | /eek 1 of October 20 | 18                  |                   | Public Distantia             |
|--------|----------------------|----------------------------|--------------------------|-----------|----------------------|---------------------|-------------------|------------------------------|
|        | Deckbourd            | Sunday, 30 Septemb         |                          | 547       | Wednesday, 3 October | Thursday, 4 October | Friday, 5 October | Saturday, 6 October          |
|        | Street               | Oragime                    | ж                        | Contrary. |                      |                     |                   |                              |
|        | estant-c.            | Name                       |                          | 12,000    | (3.3tian)            |                     | i2:2mert          |                              |
|        | Media Linney         | Brookfast                  |                          | 1.00am    | 1.0He//              | 100am               | 1.0Dates          | Littary                      |
|        | Revisio              | Playfet                    |                          | 1,220     | 1.296                | 1.30mm              | 1.254             | 1. March                     |
|        | Cohedidae            | Momina                     | Plavist (E. 1619)        | 2000      | 200em                | 2:06an              | Hitten            | Eddain                       |
|        | - Walnutree-         | in the second              | coduct (c.) and          | 23041     | 2.3%445              | 2.35em              | 2,314++           | 2.20am                       |
|        | Sattings             | Days                       |                          | 30000     | Tillion              | 1.2% m              | 3.000             | 11 Bint                      |
|        |                      | Sun Sun                    | a Toe Wed That Ive Set   | 3300      | 3. Ithen             | J. 30444            | himasi            | 1. Illien                    |
|        |                      | E Weekday                  | 4                        | 10041     | :#011a(r)            | 4.00am              | 0.00449           | #SBare                       |
|        |                      | LIABARES                   | 2.752                    | 43001     | 4.70mm               | A.Miner             | Alting            | 4.10am                       |
|        |                      | Start Time                 | End Time                 | 3.01km    | dilliano.            | 12 Dilates          | D-DDam.           | h.titlaen                    |
|        |                      | 07.00.0                    | 0.000 a0 10:00 00 000 a0 | 0.00 km   | 8.30800              | 6,30500             | 1.3049            | L'Illand                     |
|        |                      | ELARDay                    |                          | 1000      | 5.79m                | \$.2%em             | indiana.          | 1. They                      |
|        |                      | Start Date                 |                          | Action.   | 4.31iam              | it. Sheri           | e diana           | 6.304m                       |
|        |                      | Monday                     | October                  | 7.00gm    | Collani.             | 7.05am              | 7.004-9           | COllect                      |
|        |                      | Fort Date                  |                          | 7.224     | T.mm                 | T.25mm              | 7.2569            | Citizen<br>Cottaen<br>7.20an |
|        |                      | Faday 12                   | Orthog                   | Titles.   | dell'inver-          | n biam              | er fittam.        | B.(Davi)                     |
|        |                      | Finday, 12                 | Otable                   | 3.5044    | 8.20am               | 8.35m               | 0.0044            | #3llare                      |
|        |                      | El Play fore               | ver                      | 1000      | 5.2540               | ±256m               | 10000             | in the second second         |
|        |                      |                            | Same                     | Aller     | 4. Itiani            | mithing.            | 4.20 km           | n.ittam                      |
|        |                      | TTC                        |                          | 10.00pm   | (10:00a/v)           |                     | 10000444          | (120Barr                     |
|        |                      | 10.25em                    | Wattern                  | 11/201    | (3.5%m)              | 12.355m             | 18.5 key          | Million                      |
|        |                      | Y1 Illians                 | T I IIIarts              | 11 think  | 1 millione           | Ethian              | 1100 an           | A Chillion                   |
| Jan    | des Ingram<br>à Dene | 11,35ee                    | 13,00am                  | 11,00im   | 71:30a(s)            | 11000 million       | 112044            | 11:331400                    |
| has    | and a second         | 127000                     | 12-55pm                  | 11 mpr    | 123000               | 12.2000             | 23.879            | (100mm                       |
| -      |                      | 1126pm                     | 12:30(000                | 122804    | - LEddgere,          | 12.0000             | 122000            | 12.5000                      |
| ( Page | out -                | 10 fam                     | 1-00pm                   | 1000      | T ablights           | 1;0/iem:            | T.O.Dem           | Colleve                      |
|        |                      | A Manual                   | a mount                  | A STREET  | 1 constant           | 2. 2000             | 1. Second         | 1 Therese                    |

### **Deleting a Schedule**

From the Schedules tab, you can delete a schedule.

- 1. Select the schedule's tick box on the left of its name.
- 2. Click **Delete** in the top right.

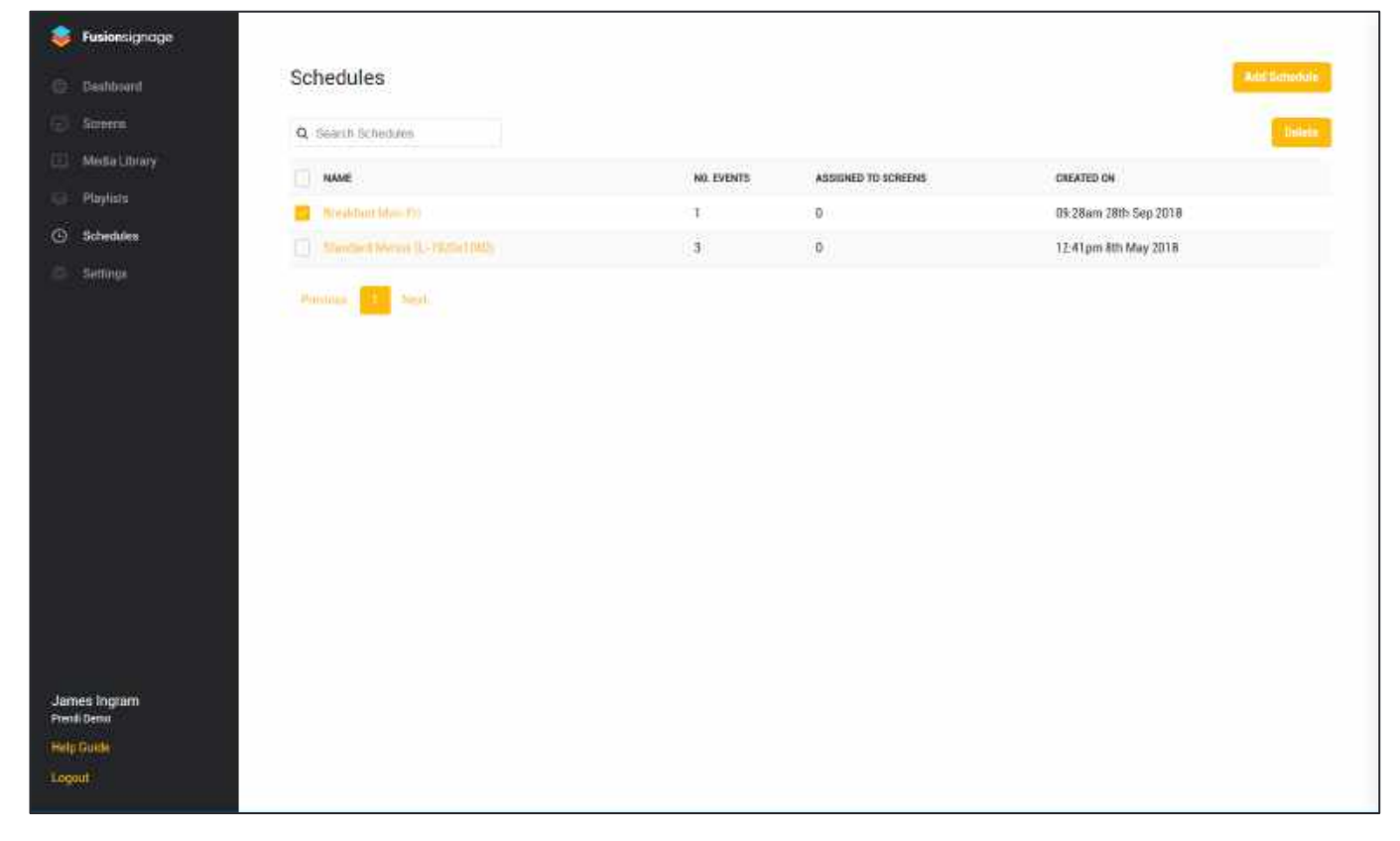

### Searching for a Schedule

From the Schedules tab, simply type into the search bar on the top left to search for schedules by name.

| ି 📚         | Fusionsignage         |                     |            |                     |                       |               |
|-------------|-----------------------|---------------------|------------|---------------------|-----------------------|---------------|
|             | -                     | Schodulas           |            |                     |                       | And Schematic |
|             | Dautobard .           | Schedules           |            |                     |                       |               |
|             | Screens               |                     |            |                     |                       |               |
|             | Media Library         |                     |            |                     |                       |               |
|             |                       | C) NAME             | NO, EVENTS | ASSIGNED TO SCREEMS | CREATED ON            |               |
|             | PSwytkste             | Sheekdaant Moos Pri | 1          | 0                   | 09:28am 28th Sep 2018 |               |
|             | Schedules             |                     |            |                     |                       |               |
|             | Setungs               |                     |            |                     |                       |               |
|             | Contractor            |                     |            |                     |                       |               |
|             |                       |                     |            |                     |                       |               |
|             |                       |                     |            |                     |                       |               |
|             |                       |                     |            |                     |                       |               |
|             |                       |                     |            |                     |                       |               |
|             |                       |                     |            |                     |                       |               |
|             |                       |                     |            |                     |                       |               |
|             |                       |                     |            |                     |                       |               |
|             |                       |                     |            |                     |                       |               |
|             |                       |                     |            |                     |                       |               |
|             |                       |                     |            |                     |                       |               |
|             |                       |                     |            |                     |                       |               |
|             |                       |                     |            |                     |                       |               |
|             |                       |                     |            |                     |                       |               |
| Jar<br>Prat | nes Ingram<br>Id Ceno |                     |            |                     |                       |               |
| Heb         | n Gluide              |                     |            |                     |                       |               |
| 1109        | out :                 |                     |            |                     |                       |               |
|             |                       |                     |            |                     |                       |               |

### Settings

In settings, you can change your password, manage users and licences, and download the latest Android APK of the Fusion Signage application.

| -               | husionsignoge                        |                                                                      |                     |
|-----------------|--------------------------------------|----------------------------------------------------------------------|---------------------|
| 10 1            | Davidedant                           | ADDOLMT                                                              | User Details        |
|                 | Screens.                             | ELENT MANAGEMENT                                                     | Current Foundable   |
| - 20 A          | Media Ulicory                        | thera.                                                               |                     |
| - 10- 7         | C Parles<br>C Schenkes<br>C Settings | LACENCE MANAGEMENT<br>Universit<br>APR. BORNELDAD<br>Domitikaal APR. | New Palment         |
| . E. 3          |                                      |                                                                      | 0                   |
| a 1             |                                      |                                                                      | Report New Postword |
| 1.521.0         |                                      |                                                                      | •                   |
|                 |                                      |                                                                      |                     |
|                 |                                      |                                                                      |                     |
| Jame<br>Presd i | is Ingram<br>Dens                    |                                                                      |                     |
| THEOR           | ante:                                |                                                                      |                     |
| 1.000           |                                      |                                                                      |                     |

# The following pages cover all tasks from the Settings tab, including:

- Changing your Password
- Client Management Companies and Users
- Licence Management
- APK Download
- Updating Your App

### **Changing your Password**

From the Settings tab, select Change Password and enter the required details.

|                       | 2002004-04          |            |        |         |             |              |
|-----------------------|---------------------|------------|--------|---------|-------------|--------------|
|                       | Settings            |            |        |         |             |              |
|                       | Change Password     | comparises | users. | Upskipp | bomioud APR | Uselato Agai |
|                       | Fristing Research   |            |        |         |             |              |
| Manaha Libusayy       | child Particula     |            |        |         |             |              |
| Poplati               |                     |            |        |         |             |              |
| tchedulus:            | Password            |            |        |         |             |              |
| terringe              |                     |            |        |         | 6           |              |
|                       | Confirm Pasaword    |            |        |         |             |              |
|                       | 12000041254.4001454 |            |        |         | 5           |              |
|                       |                     |            |        |         |             |              |
|                       |                     | 24170      |        |         |             |              |
|                       | -                   | Stille     | and a  |         | _           |              |
|                       |                     |            |        |         |             |              |
|                       |                     |            |        |         |             |              |
|                       |                     |            |        |         |             |              |
|                       |                     |            |        |         |             |              |
|                       |                     |            |        |         |             |              |
| mes Ingram<br>ed Gene |                     |            |        |         |             |              |
| adaide 1 dáiscatart.  |                     |            |        |         |             |              |
| 0040                  |                     |            |        |         |             |              |

### **Client Management - Users**

- 1. By selecting **Users** you can view specifications for all users with access to your account.
- 2. To add a user, select Add User in the top right. Fill in the users details and click Submit.

| Databoard   Change Parsword   Originality   Octobroard   Octobroard                                                                                                    |              |
|----------------------------------------------------------------------------------------------------|--------------|
| Name       PERMISSION DROOP       MARAADDRESS       MARAADDRESS |              |
| Mail Address       NAME       PERMission Gloup       MARADE         Profile       Jubicsee       profile acting portrol conta at       Mail M       Address         Statulation       Profile       profile acting portrol conta at       Mail M       Address         Statulation       Profile       profile acting portrol conta at       Address       Mail M       Address         Statulation       Profile       profile       profile       profile       Mail M       Mail M         Statulation       Profile       profile       profile       profile       Mail M       Mail M       Mail M         Statulation       Profile       profile       profile       profile       profile       profile       profile       profile         Mail M       profile       profile       profile       profile       profile       profile       profile       profile         Mail M       profile       profile <td< th=""><th>Calife Calif</th></td<>                                                                                                    | Calife Calif |
| LUCCome     prestatuling control contra     Malo M     mestatuling control contra       Structure     Prest Lines     prest perspective contra     annotington                                                                                                    | _            |
| Schutzbe         Preset Dates         parter ingeningstreich zem au         Jammingson         Model and parter         Descention                                                                                                    |              |
|                                                                                                    |              |
|                                                                                                    |              |
| Page 1 of 1 15/045 • Inc.                                                                                                    |              |
| James Ingram<br>Rega Bana                                                                                                    |              |
| Halp Balase # Basak Illing:                                                                                                    |              |

| S heisenigrosp        | Settings         |   |                             |           |     |                        |                                                                                                    |
|-----------------------|------------------|---|-----------------------------|-----------|-----|------------------------|----------------------------------------------------------------------------------------------------|
| II Constant           | Propietier State |   |                             |           |     |                        |                                                                                                    |
|                       | Q. (100)         |   |                             |           | ×   |                        |                                                                                                    |
| 10.1000               | States and       |   | Add New User                |           |     | Annalysis and a second | and the second second se |
| and the second second |                  | - | EMAIL ADDRESS               |           | _   |                        |                                                                                                    |
| Annual A              |                  |   | Emili Addividi              |           | 8   |                        |                                                                                                    |
| 10 million            |                  |   | COMPANY                     |           |     |                        |                                                                                                    |
|                       |                  |   | Select                      |           | 1.4 |                        |                                                                                                    |
|                       |                  |   | CONTACT NUMBER              |           |     |                        |                                                                                                    |
|                       |                  |   | Contert Watthan             |           |     |                        |                                                                                                    |
|                       |                  |   | FIRST NAME                  | LAST NAME |     |                        |                                                                                                    |
|                       |                  |   | Find Name                   | East Name |     |                        |                                                                                                    |
|                       |                  |   | DEFAULT PASSWORD            |           |     |                        |                                                                                                    |
|                       |                  |   | Datault Persword (Optional) |           | 5   |                        |                                                                                                    |
|                       |                  |   |                             |           |     | (2009) ( #)            |                                                                                                    |
|                       |                  |   |                             |           |     |                        |                                                                                                    |
|                       |                  |   | Buttonit                    |           |     |                        |                                                                                                    |
|                       |                  |   |                             |           |     |                        |                                                                                                    |
| damping training to   |                  | 6 |                             |           |     |                        |                                                                                                    |
| And the Local Dist.   |                  |   |                             |           |     |                        |                                                                                                    |
| 1.000                 |                  |   |                             |           |     |                        |                                                                                                    |
|                       | 4                |   |                             |           |     |                        |                                                                                                    |

#### **Licence Management**

By selecting **Licences**, you can view specifications for all licences within your account. Here you can view the licence numbers, licence types, status and date created.

| start that | e Pilline de Compositor | Usefi Dowles Dowle | ad NPR Updids App |                 |               |                              |      |
|------------|-------------------------|--------------------|-------------------|-----------------|---------------|------------------------------|------|
| Q.         | anarch.                 |                    |                   |                 |               |                              | 1988 |
| aldaray.   | NUMBER                  | 7190               | STATUS            | DOMENNY         |               | CREATED                      | нат  |
| •          | 15776-H3WL8-H6V29       | Trué               | Inactive          | JJOConor        | 61.4          | 10.37-43 ern 10th May 2018   | C2   |
| Mar 13     | RECHERCHER SURDO        | 304                | matter            | - LUD Distrikur | 0.1%          | 10:37;43 ani: 1015 May 201.6 | 2    |
| (iii)      | SAVD VICIEUX XVVUI      | Advanced           | inactive          | Prend: Derrei   | # <u>1</u> ,6 | 121644(vs.89) May 2018       | 12   |
|            | 1940-ORPUTOUR           | Adventised         | Active            |                 |               | 1218-8500 08-May 2018        | D    |
|            | serve et lease of them  | with a second      | Active            |                 |               | 12:10 ALD TH MIL 2018        | 12   |
| E0         | SARW-GLEAN-WINDON       | Advenced.          | Action            |                 |               | 12:16.44(pr).001 Mig 2018    | P    |
|            | PERFARENTOW IT          | Advantat           | Active            |                 |               | 1218-44(middl Mag 2018       | Ð    |
|            | SANCHILANSPERTY         | Advected           | Actor             |                 |               | 12.16.43pm its May 2018      | 0    |
| 1.39       | ISAZP-VIGT9-EZTDJ       | Advanced           | Active            |                 |               | 12:18:44pm 881 May 2014      | 2    |
|            | SADD 401/LIW VHOLE      | Advanced           | Active            |                 |               | 1218-44pmint May 2018        | 12   |
| 20         | TIAWF-WARDARS-LIDEAP    | Advanced           | A/Dive            |                 |               | 1278 April 08 Nay 2018       | D    |
| 53         | NOLE OVERLINE           | Aquinter.          | Active            |                 |               | 12:10 April 0th Wey 2018     | 12   |
|            | Skqi-squvo-tai+F        | Indvascent         | Active            |                 |               | 1216.44pix 881 Mig 2018      | 12   |
| maxime and | TEADU-GEOTE MHAVA       | Advantat           | Activi            |                 |               | 1218-4Q01881 Mag 2018        | Þ    |
|            | SAVFORMED-OVIWE         | Advanced           | Active            |                 |               | 12.56.41pm/mit May 2018      | 0    |

### **APK Download**

The **Download APK** section should generally only be used by your provider to first install and set-up Fusion Signage onto your screen. Clicking **Download APK** will automatically start the download. To update your app yourself in future, simply follow the below instructions.